## **SYSTEMATIC**

## Afslut ophold

Forudsætning: Borger har et aktivt ophold.

| Fase                | Forklaring                                                                                                    | Navigation                                                                                                    |
|---------------------|----------------------------------------------------------------------------------------------------|----------------------------------------------------------------------------------------------------|
| Fremsøg<br>borger   | Fremsøg borger via "tilbud og<br>opholdsliste" (kræver oprettelse af<br>filter).                                                                                                    | Tilbud og ophold                                                                                                    |
| Find funktion       | <ol> <li>2 måder:         <ol> <li>Klik på de 3 prikker ud og vælg<br/>"Afslut ophold"</li> <li>Klik på de 3 prikker og vælg<br/>"Vis borger" og klik derefter på<br/>de 3 prikker i kortet omkring<br/>bolig/plads og vælg "Afslut<br/>ophold".</li> </ol> </li> </ol>                     | Aktive ophold         Ophold i gang         Somatisk Plejehjern         Louise Mariehjernmet         Svenskelejren 12, 2700 Brønshøj         Startdato 27.03.2018         Ret ophold         Afslut ophold         Flyt internt         Vis alle ophold         Send brev |
| Afslut ophold       | Angiv slutdato og afslutningsårsag.<br>Det er muligt blot at afslutte opholdet.<br>Som et alternativ er det også muligt at<br>afslutte opholdet og registrere en<br>utilgængelig periode på boligen (tid til<br>rengøring, maling osv) før boligen<br>kommer på listen over ledige boliger. | Slutdato *<br>27.03.2018<br>Afslutningsårsag *                                                                                                    |
| Ophold<br>afsluttet | Kortet bliver nu væk fra "borger", og<br>opholdet er nu et tidligere ophold.<br>Borgers tidligere ophold kan se under<br>fanen "Borgers liv"                                                                                                    | 💟 Borgers liv                                                                                                    |